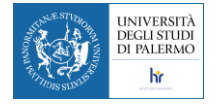

# Dottorato di Ricerca

# Guida alla procedura per l'utilizzo del Budget di ricerca del 10%/20%

L'istanza di utilizzo del budget del 10% (20% per i dottorati di interesse nazionale) deve essere presentata dai dottorandi attraverso la piattaforma online raggiungibile al link

https://ffr.unipa.it/

La procedura richiede l'interventi di tre soggetti:

- 1) i dottorandi che ne fanno richiesta
- 2) i coordinatori che ne approvano la richiesta
- 3) i Responsabili Amministrativi di Dipartimento (RAD) che liquidano il rimborso.

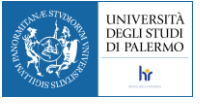

## Dottorandi – Presentazione istanza utilizzo del Budget

Per presentare istanza di utilizzo del budget, accedere alla piattaforma https://ffr.unipa.it/

A login effettuato, sarà visualizzata una schermata con informazioni riassuntive sul budget a disposizione.

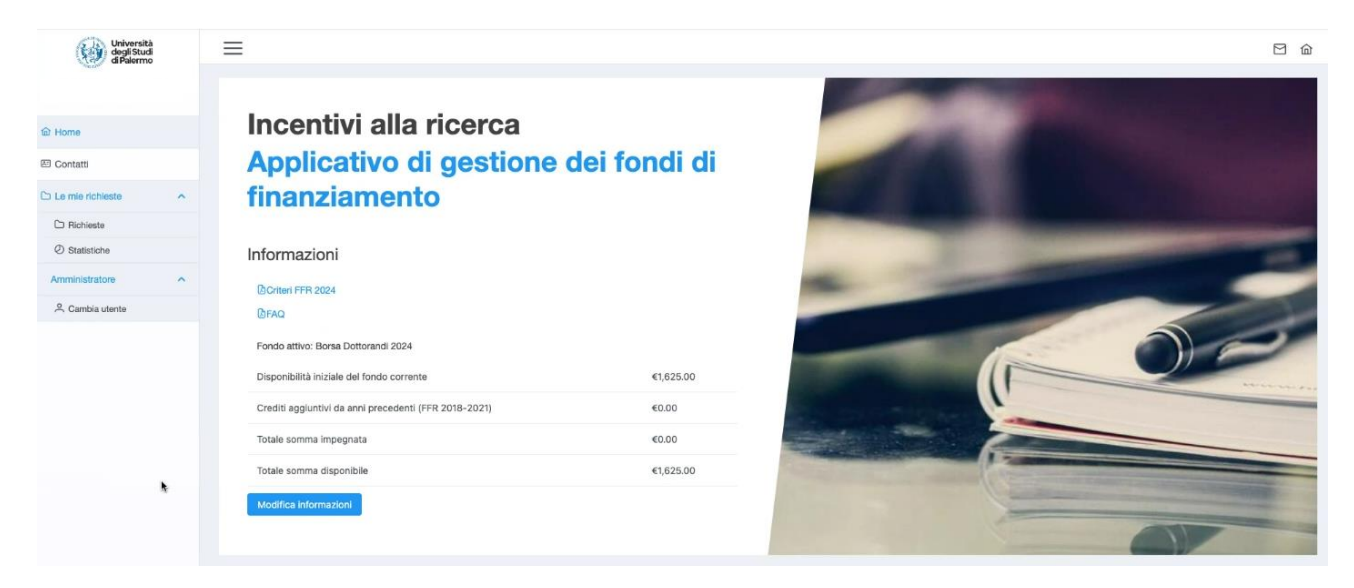

Click su **Le mie Richieste** -> **Richieste** per visualizzare l'elenco delle richieste e del relativo **Stato**.

| Università<br>degli Studi<br>di Palermo | =                                                                 | 🖸 🏠 |
|-----------------------------------------|-------------------------------------------------------------------|-----|
|                                         |                                                                   |     |
| 合 Home                                  |                                                                   |     |
| 🖾 Contatti                              | Richleste                                                         |     |
| 🗅 Le mie richieste 🔷 🔨                  | + Nuova richiesta Q. Cerca titolo e descrizione Selezione stato V |     |
| C Richieste                             |                                                                   |     |
| Ø Statistiche                           | N. pratica † Titolo † Fondo Data creazione † Stato Ammontare      |     |
| Amministratore ^                        | $\langle\!\langle \cdot \rangle \rangle$                          |     |
| 🐣 Cambia utente                         |                                                                   |     |

"+ Nuova richiesta" permette di presentare una nuova istanza di utilizzo del Budget.

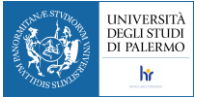

Compilare i campi richiesti. Allegare un eventuale file in formato PDF a supporto dell'istanza, quindi confermare facendo click su **Crea Bozza** 

| Nuova richiesta                                                                                                    | ×               |
|----------------------------------------------------------------------------------------------------|-----------------|
| Titolo (*)                                                                                                    |                 |
| Missione a Milano                                                                                                    |                 |
| Descrizione (*)                                                                                                    |                 |
| Spese di viaggio e alloggio per missione a Milano                                                                                |                 |
| Tipologia di spesa (*)                                                                                                    | 4               |
| Missioni                                                                                                    | $\times$ $\sim$ |
| Ammontare richiesto (*) (formato: 1234.56)                                                                                       |                 |
| 750                                                                                                    | €               |
| Allegato                                                                                                    |                 |
| + Seleziona                                                                                                    |                 |
|                                                                                                    |                 |
| 🗹 II sottoscritto dichiara di essere responsabile della accuratezza e veridicità dei dati forniti e degli eventuali allegati (*) |                 |
| Annulla Crea bozza                                                                                                    |                 |
|                                                                                                    |                 |

Al passo successivo sarà visualizzata una pagina riassuntiva dove si potrà confermare la richiesta. A questo punto l'istanza sarà a carico del coordinatore dovrà accettarla o rigettarla.

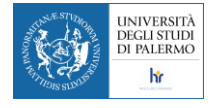

## COORDINATORI

## Autorizzazione utilizzo del Budget

I coordinatori di dottorato per autorizzare le istanze dei dottorandi dovranno accedere alla piattaforma <u>https://ffr.unipa.it/</u> ed accedere all'elenco delle richieste tramite la voce di menu **Lavorazione richiesta**.

Il link **Da Evadere** visualizzare le richieste pendenti. Il link **Evase** quelle già autorizzate.

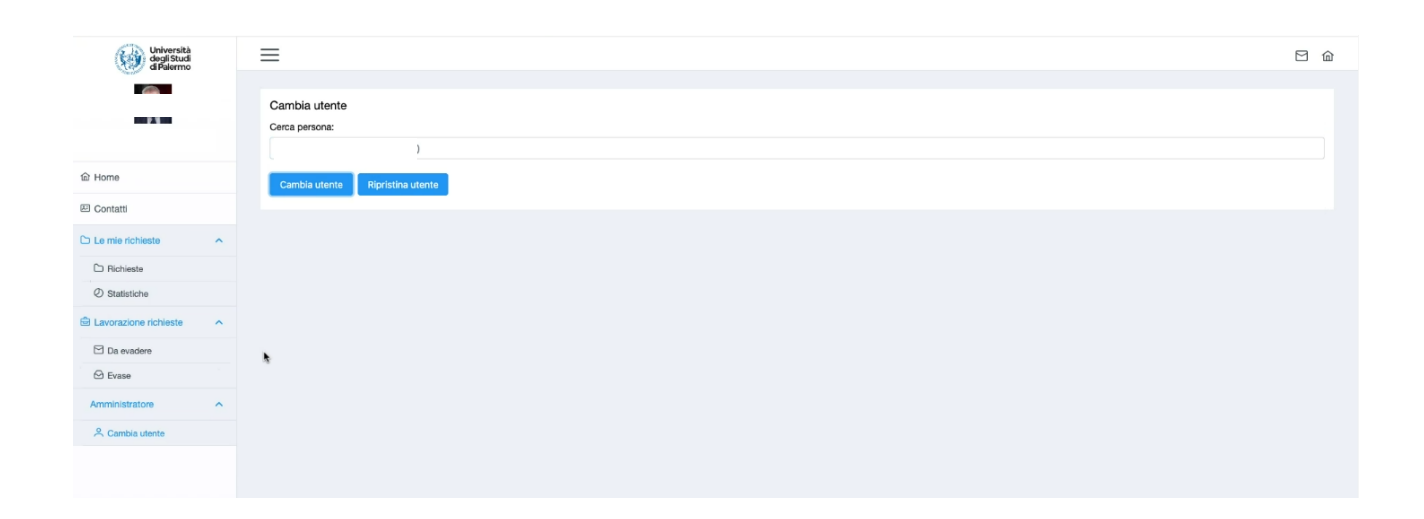

Facendo click sull'icone della matita si potrà accedere alla gestione della pratica pendente e quindi approvare o rigettare la richiesta.

| Università<br>degli Studi<br>di Palermo |   | ≡                             |            |                   |                       |                      |                 |           | ⊠ 佡 |
|-----------------------------------------|---|-------------------------------|------------|-------------------|-----------------------|----------------------|-----------------|-----------|-----|
|                                         |   |                               |            |                   |                       |                      |                 |           |     |
| 窗 Home                                  |   | Richieste in arrivo           |            |                   |                       |                      |                 |           |     |
| 🖾 Contatti                              |   | Q. Cerca titolo e descrizione |            |                   | Q N. pratica          | Q. Cerca richiedente | Selezione stato | ~         |     |
| 🗅 Le mie richieste                      | ^ | Richiedente                   | N. pratica | Titolo ↑↓         | Fondo                 | Data creazione ↑↓    | Stato           | Ammontare |     |
| Richieste Statistiche                   |   | ODI                           | 000524     | prima             | Borsa Dottorandi 2024 | 03/04/2024 14:00:54  | Validata        | €50.00    | 0   |
| Lavorazione richieste                   | ^ | GEI                           | 000564     | Missione a Milano | Borsa Dottorandi 2024 | 24/04/2024 10:40:57  | Validata        | €300.00   | 0   |
| Da evadere                              |   |                               |            |                   | « < 1 > »             |                      |                 |           |     |
| Amministratore                          | ^ |                               |            |                   |                       |                      |                 |           |     |
| 🐣 Cambia utente                         |   |                               |            |                   |                       |                      |                 |           |     |

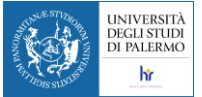

Nella fase di approvazione, il coordinatore potrà aggiungete un testo nel campo **Nota all'attenzione del richiedente** che sarà utile per fornire eventuali informazioni utili ai RAD che opereranno nella fase di liquidazione.

|    | Approva richiesta                   | $\times$ |   |
|----|-------------------------------------|----------|---|
|    | Titolo                              |          | 1 |
|    | Missione a Milano                   |          |   |
| gi | Nota all'attenzione dei richiedente |          | 1 |
| l  | I I                                 |          |   |
| l  | Annulla Conferma                    |          |   |

Attraverso **Conferma** la pratica passerà in gestione al RAD del dipartimento sede del corso.

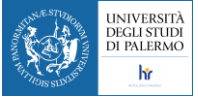

# Responsabile Amministrativo di dipartimento (RAD)

Una volta ottenuta l'autorizzazione all'utilizzo del budget da parte del coordiantore, la pratica passerà in gestione al RAD che avrà il compito di verificare la documentazione a supporto delle spese sostenute e procedere al rimborso. Quest'ultimo potrà essere anche parziale, in funzione del budget disponibile del dottorando o delle spese ammissibili.

Il RAD tramite la voce di menu **Da Evadere** potrà visualizzare l'elenco delle richieste liquidare. Selezionando l'istanza di interesse il RAD potrà Rigettarla o Approvarla.

| Università<br>degli Studi<br>di Palermo | ≡                                              |                                |                       | 🖸 🙆             |  |
|-----------------------------------------|------------------------------------------------|--------------------------------|-----------------------|-----------------|--|
|                                         |                                                | ica: 000564]                   |                       |                 |  |
| 14551012                                |                                                |                                |                       |                 |  |
|                                         |                                                |                                |                       | v               |  |
| 硷 Home                                  | Attenzione Autorizzo solamente le spese di via | 3810                           |                       | *               |  |
| 四 Contatti                              | Nome                                           |                                | Cognome               |                 |  |
| E Lavorazione richieste                 | MAR                                            |                                | GI                    |                 |  |
| 🖾 Da evadere                            | Codice fiscale                                 |                                | Data di nascita       |                 |  |
| 🖸 Evase                                 | GR                                             |                                | 08/01                 |                 |  |
| 옷 Deleghe                               | Ruolo                                          |                                | Data fine rapporto    |                 |  |
| Amministratore                          | Dottorando                                     |                                | 01/11/2026            |                 |  |
| A Cambia utente                         | Dipartimento                                   |                                | Responsabile          |                 |  |
|                                         | Architettura                                   |                                | M_                    |                 |  |
|                                         |                                                |                                |                       |                 |  |
|                                         |                                                | <b>T</b>                       |                       |                 |  |
|                                         | 000564                                         | Tipologia di spesa<br>Missioni | Nissione a Milano     |                 |  |
|                                         |                                                |                                |                       |                 |  |
|                                         | Ammontare richiesto                            | Ammontare definitivo           | Fondo                 | Stato richiesta |  |
|                                         | 300                                            | €                              | Borsa Dottorandi 2024 | Approvata       |  |

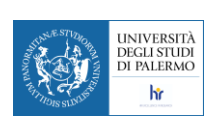

| Università<br>degli Studi<br>di Palermo | =                         |                      |       |                   |               |                   | 2 位 |
|-----------------------------------------|---------------------------|----------------------|-------|-------------------|---------------|-------------------|-----|
| MARCO ROSARIO GERACI                    |                           |                      |       |                   |               |                   |     |
| 命 Home                                  |                           |                      |       |                   |               |                   |     |
| 🖾 Contatti                              | Richieste                 |                      |       |                   |               |                   |     |
| C Le mie richieste                      | + Nuova richiesta Q Cerca | titolo e descrizione |       |                   | Q. N. pratica | Selezione stato 🗸 |     |
| C Richieste                             |                           |                      |       |                   |               |                   |     |
| Ø Statistiche                           | N. pratica ↑↓             | Titolo ↑↓            | Fondo | Data creazione ↑↓ | Stato         | Ammontare         |     |
| Amministratore                          |                           |                      |       | «< < > >>         |               |                   |     |
| a Cambia utente                         |                           |                      |       |                   |               |                   |     |
|                                         |                           |                      |       |                   |               |                   |     |

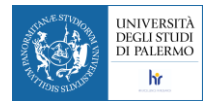

#### Vedrà Home, contatti e le mie richieste

#### Nuova Richiesta

| Nuova richiesta                                                                                                    | ×               |   |
|----------------------------------------------------------------------------------------------------|-----------------|---|
| Titolo (*)                                                                                                    |                 |   |
| Missione a Milano                                                                                                    |                 |   |
| Descrizione (*)                                                                                                    |                 |   |
| Spese di viaggio e alloggio per missione a Milano                                                                              |                 |   |
| Tipologia di spesa (*)                                                                                                    |                 | 8 |
| Missioni                                                                                                    | $\times$ $\vee$ |   |
| Ammontare richiesto (*) (formato: 1234.56)                                                                                     |                 |   |
| 750                                                                                                    | €               |   |
| Allegato                                                                                                    |                 |   |
| + Seleziona                                                                                                    |                 |   |
|                                                                                                    |                 |   |
| Il sottoscritto dichiara di essere responsabile della accuratezza e veridicità dei dati forniti e degli eventuali allegati (*) |                 |   |

Crea bozza da sottomettere

Stato Bozza

Una volta sottomessa passa allo stato Validata

Coordinatore

| UNIVERSIT                               |                                                                    |     |
|-----------------------------------------|--------------------------------------------------------------------|-----|
| Università<br>degli Studi<br>di Palermo |                                                                    | 9 @ |
| ROSARIO NOBILE                          | Cambia utente<br>Cerca persona:<br>ROSARIO NOBILE (rosario.nobile) |     |
| 窗 Home                                  | Cambia utente Ripristina utente                                    |     |
| 🖾 Contatti                              |                                                                    |     |
| 🗅 Le mie richieste 🔷 🔨                  |                                                                    |     |
| 🗅 Richieste                             |                                                                    |     |
| Ø Statistiche                           |                                                                    |     |
| Lavorazione richieste                   |                                                                    |     |
| 🖂 Da evadere                            |                                                                    |     |
| 🖂 Evase                                 |                                                                    |     |
| Amministratore                          |                                                                    |     |
| A Cambia utente                         |                                                                    |     |
|                                         |                                                                    |     |

Il coordinatore vedrà le richieste dei dottorandi sotto la voce Lavorazione richieste – Da Evadere o Evase

| Università<br>degli Studi<br>di Palermo |   | ≡                            |                   |                   |                                     |                     |                  |           | 2 6 |
|-----------------------------------------|---|------------------------------|-------------------|-------------------|-------------------------------------|---------------------|------------------|-----------|-----|
| ROSARIO NOBILE                          |   | Richieste in arrivo          |                   |                   |                                     |                     |                  |           |     |
| 窗 Home                                  |   | Richieste in arrivo          |                   |                   |                                     |                     |                  |           |     |
| 🖾 Contatti                              |   | Q Cerca titolo e descrizione |                   |                   | Q N. pratica                        | Q Cerca richiedente | Selezione stato. |           |     |
| C Le mie richieste                      | ^ | Richiedente                  | N. pratica     †↓ | Titolo ↑↓         | Fondo                               | Data creazione ↑↓   | Stato            | Ammontare |     |
| Richieste Statistiche                   |   | ODDO SALVATORE               | 000524            | prima             | Borsa Dottorandi 2024               | 03/04/2024 14:00:54 | Validata         | €50.00    | 0   |
| Lavorazione richieste                   | ^ | GERACI MARCO ROSARIO         | 000564            | Missione a Milano | Borsa Dottorandi 2024               | 24/04/2024 10:40:57 | Validata         | €300.00   | 0   |
| Da evadere                              |   |                              |                   |                   | $\langle \langle 1 \rangle \rangle$ |                     |                  |           |     |
| Amministratore                          | ^ |                              |                   |                   |                                     |                     |                  |           |     |
| 🐣 Cambia utente                         |   |                              |                   |                   |                                     |                     |                  |           |     |

### Click su matita

| Università<br>degli Studi<br>di Palermo |   |                                                             |       |                      |    |                                      |                 |  |  |
|-----------------------------------------|---|-------------------------------------------------------------|-------|----------------------|----|--------------------------------------|-----------------|--|--|
| ROSARIO NOBILE                          |   | Nome<br>MARCO ROSARIO                                       |       |                      |    | Cognome<br>GERACI<br>Deto di noscita |                 |  |  |
| 命 Home                                  |   | GRCMCR91C08G377Y                                            |       |                      |    | 08/03/1991                           |                 |  |  |
| 🖅 Contatti                              |   | Ruolo                                                       |       |                      |    | Data fine rapporto                   |                 |  |  |
| 🗅 Le mie richieste                      | ^ | Dottorando                                                  |       |                      |    | 01/11/2026                           |                 |  |  |
| C Richieste                             |   | Dipartimento                                                |       |                      |    | Responsabile                         |                 |  |  |
| Ø Statistiche                           |   | Architettura                                                |       |                      |    | MARIO GAGLIANO I                     |                 |  |  |
| Lavorazione richieste                   | ^ |                                                             |       |                      |    |                                      |                 |  |  |
| Da evadere                              |   |                                                             |       |                      |    |                                      |                 |  |  |
| Evase                                   |   | Numero pratica                                              |       | Tipologia di spesa   |    | Titolo richiesta                     |                 |  |  |
|                                         |   | 000564                                                      |       | Missioni             |    | Missione a Milano                    |                 |  |  |
| Amministratore                          | ^ | Ammontare richiesto                                         |       | Ammontare definitivo |    | Fondo                                | Stato richiesta |  |  |
| Cambia utente                           |   | 300                                                         | e.    |                      | e. | Borsa Dottorandi 2024                | Validata        |  |  |
|                                         |   | Descrizione<br>Spese di viaggio e alloggio per missione a M | ilano |                      | -  |                                      | * VICTOR TO     |  |  |

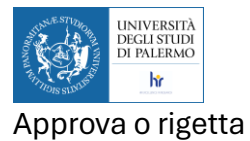

|    | Approva richiesta                   | × |  |  |  |  |  |
|----|-------------------------------------|---|--|--|--|--|--|
| l  | Missione a Milano                   |   |  |  |  |  |  |
| gi | Nota all'attenzione del richiedente |   |  |  |  |  |  |
| l  | I I                                 | 6 |  |  |  |  |  |
| l  | Annulla Conferma                    |   |  |  |  |  |  |

Può mettere una nota durante l'approvazione

Click su conferma

Visualizza storico

Il dottorando vedrà che è stata approvata la richiesta

RAD

La liquidazione la fa il RAD

Menu Lavorazione richiesta – Da Evadere o Evase

| Università<br>degli Studi<br>di Palermo | =                                                                  | □ @ |
|-----------------------------------------|--------------------------------------------------------------------|-----|
| MARIO GAGLIANO                          | Cambia utente<br>Gerca persona:<br>MARIO GAGLIANO (mario gagliano) |     |
| 命 Home                                  | Cambia utente Ripristina utente                                    |     |
| 臣 Contatti                              |                                                                    |     |
| Lavorazione richieste                   |                                                                    |     |
| 🖸 Da evadere                            |                                                                    |     |
| 🖸 Evase                                 |                                                                    |     |
| A Deleghe                               |                                                                    |     |
| Amministratore                          |                                                                    |     |
| 🐣 Cambia utente                         |                                                                    |     |

| A ST DO THE ST DO THE ST D | UNIVERSITÀ<br>DEGLI STUDI<br>DI PALERMO            |                     |                      |                       |                 |  |
|----------------------------------------------------------------------------------------------------|----------------------------------------------------|---------------------|----------------------|-----------------------|-----------------|--|
| FATTORS SLIVIES                                                                                                    | hr                                                 |                     |                      |                       |                 |  |
| Università<br>degl'Studi<br>di Palermo                                                                                                    |                                                    |                     |                      |                       |                 |  |
|                                                                                                    |                                                    |                     |                      |                       |                 |  |
| MARIO GAGI                                                                                                    | ILIANO                                             |                     |                      |                       |                 |  |
| 企 Home                                                                                                    | Attenzione Autorizzo solamente le spese di viaggio |                     |                      |                       | ×               |  |
| 四 Contatti                                                                                                    |                                                    | Nome                |                      | Cognome               |                 |  |
|                                                                                                    |                                                    | MARCO ROSARIO       |                      | GERACI                |                 |  |
|                                                                                                    |                                                    | Codice fiscale      |                      | Data di nascita       |                 |  |
|                                                                                                    |                                                    | GRCMCR91C0BG377Y    |                      | 08/03/1991            |                 |  |
| 옷 Deleghe                                                                                                    |                                                    | Ruolo               |                      | Data fine rapporto    |                 |  |
| Amministratore                                                                                                    |                                                    | Dottorando          |                      | 01/11/2026            |                 |  |
| 은 Cambia utente                                                                                                    |                                                    | Dipartimento        |                      | Responsabile          |                 |  |
|                                                                                                    | Architettura                                       |                     |                      | MARIO GAGLIANO        |                 |  |
|                                                                                                    |                                                    |                     |                      |                       |                 |  |
|                                                                                                    |                                                    | Ni mara amilian     | Tipologia di energi  | Titele debleste       |                 |  |
|                                                                                                    |                                                    | 000564              | Missioni             | Missione a Milano     |                 |  |
|                                                                                                    |                                                    |                     |                      |                       |                 |  |
|                                                                                                    |                                                    | Ammontare richiesto | Ammontare definitivo | Fondo                 | Stato richiesta |  |
|                                                                                                    |                                                    | 300                 | e                    | Borsa Dottorandi 2024 | Approvata       |  |

## Esempio di liquidazione.

|       | E                    | € Borsa Dottorandi 2024 |   |
|-------|----------------------|-------------------------|---|
|       | Liquida richiesta    |                         | × |
| ggi   | Titolo               |                         |   |
|       | Missione a Milano    |                         |   |
|       | Ammontare richiesto  |                         |   |
|       | 300                  |                         | € |
|       | Ammontare definitivo |                         |   |
|       | 260                  |                         | € |
| l ric |                      |                         |   |
| ١.,   |                      |                         |   |
|       |                      |                         |   |